## 招聘会单位报名流程

#### 一、流程简介

单位到我校申请招聘会展位,需要先到云南高校智慧就业平台进行注册,然后选择入驻我校,我校审核通过后,单位即可登录我校就业网,申请我校招聘会展位,如图:

| 单位注册 申请入驻 | 单位登录 | 预定展位 | 入校通知单 |  |
|-----------|------|------|-------|--|
|           |      |      |       |  |

#### 二、单位注册

打开学校就业网网站,选择单位登录,如图:

|              | 24.124 | #21日 - 中心体へ     |                | ***         | Helle + my II  | TO LA ID + | 0         |
|--------------|--------|-----------------|----------------|-------------|----------------|------------|-----------|
|              | 甲位     | 教师 中心间27        | 服务指用           | 夫的权应        | 毕业去哪儿          | 职位按察       | ų         |
|              | -      |                 |                |             |                |            | and the   |
|              | 21     |                 | 辛业主王           | 보 씨 삼       | 大百招堦           |            |           |
| <u>Q</u> 交谈  |        |                 | Ince.          | L+ 1=1+7    |                |            | 11111     |
|              |        |                 | 13654          | 父四托         | ;腭服务           |            |           |
| <            |        | A CARANT        | (m=+n+k=, 202  |             |                |            | >         |
|              |        |                 | 后动时间:202       | 0#2月        |                |            | Sec.      |
|              |        | 指导单位: 教育部高校     | 2学生司   主办方: 全国 | 高等学校学生信息咨询  | ]与就业指导中心       |            | Contrast. |
|              |        | 承办单位:新职业各省高校毕业生 | 就业网   协办单位: 崩れ | 呈无忧、智联招聘、BO | SS直聘、中华英才网、猎聘网 |            | Water     |
|              | PAR NO |                 | 4小时365天        | 全天候服务"      |                |            |           |
| 教育部24365校园招聘 |        |                 |                |             |                |            |           |
|              |        |                 |                |             |                |            |           |
| l=n          | 甲位登录   |                 | 27 79          | E登录         |                | A[] 教师登录   |           |
|              |        |                 |                |             |                |            | _         |
| 通知公告         |        |                 | 百名 6           |             | 快捷馬            | 航          |           |

点击单位登录,跳到全省统一登录页面,如图:

| 欢迎来到云南高校毕业生智慧就业平台!                                         |                                                                                                 |                                                                                                    | ↔我是学生 國我是单位 \\$ 我是学校   |
|------------------------------------------------------------|-------------------------------------------------------------------------------------------------|----------------------------------------------------------------------------------------------------|------------------------|
| 云南省大中专毕业生就业服务 云南省校毕业生智慧就业                                  | <sup>贤中心</sup><br>卫 <b>平台</b>                                                                   |                                                                                                    |                        |
|                                                            |                                                                                                 | 登录                                                                                                    |                        |
|                                                            | 请输入登录密码                                                                                         |                                                                                                    |                        |
|                                                            | ☑ 清输入验证码                                                                                        | volezw                                                                                                  |                        |
|                                                            | <del>登3</del><br>立即注册                                                                           | <b>₹</b><br>忘记密码                                                                                        |                        |
| 日本<br>(1)<br>(1)<br>(1)<br>(1)<br>(1)<br>(1)<br>(1)<br>(1) | 云南高校毕业生求职、用人单位招聘 à<br>5/许可证编号为: 消にP备202100000<br>5: 0871-65170865 技术支持电活08<br>云南省大中专毕业生就业服务中心 共 | 1选───云南省高校毕业生智慧就业平台<br>15日 教育美备案编号:云教ICP备090902<br>371-65170865 电子邮件:734910258@<br>5址:昆明市学府路2号教育厅大楼 邮编: | 3<br>163.com<br>560223 |

点击【立即注册】,如上图: 打开注册第一步,按右侧提示完成单位注册,如图:

| 欢迎来到云南高校毕业生智慧就以 | 2平台!                                     |           | ◎ 我是学生 围 我是单位 🖓 我是学校                                                            |
|-----------------|------------------------------------------|-----------|---------------------------------------------------------------------------------|
|                 | 单位注册                                     | 已有账号?马上登录 |                                                                                 |
| 填写账号信息          | 提交认证资料                                   | 3<br>等待审核 | 1、注册资料准备:加盖公量的高业外<br>照复印件、单位logo图片(仅支持<br>jpg,png,gf,jpeg格式的图片),<br>请提前准备。      |
| 单位名称*⑦          | 请输入单位全称                                  |           | 2、元富业仍需的单位增工传真他相关<br>证件,如工商登记证、组织机构代码<br>证、事业单位法人证书、社会团体法人<br>证书、办学许可证、民办非企业单位登 |
| 统一社会信用代码*       | 请输入统一社会信用代码                              |           | 记证书、司法鉴定许可证等其他包含单位名称与相关代码的证件。                                                   |
| 手机*             | 请输入手机号码                                  |           | 3、甲位主称是甲位豆束系统的贩尸<br>名,必须和营业执照上的单位全称一<br>致,否则无法注册成功。                             |
| 邮箱*             | 仅用于接收消息通知和找回密码,请勿填写个人邮箱                  |           | 4、单位名称和统一社会信用代码必须<br>正确,系统会与全国统一社会信用代码<br>库校验,不一致则无法注册。                         |
| 邮箱验证码*          | 请输入邮箱中收到的验证码                             | 发送验证码至邮箱  |                                                                                 |
| 26日*            | 填写想的密码,密码不少于8位,必须包含字母与阿拉伯数字。<br>注声输入一次感知 |           |                                                                                 |
| 481Y5289.       | 「月中部」へ一次20日                              |           |                                                                                 |

#### 第一步完成后,进入注册第二步,完善注册信息,如图:

| 欢迎来到云南高校毕业生智慧就以    | 业平台!               |           | 您好,才立方信息科技有限公司 退出                                                          |
|--------------------|--------------------|-----------|----------------------------------------------------------------------------|
|                    | 单位注册               | 已有账号?马上登录 | 注册添知:                                                                      |
| <b>1</b><br>填写账号信息 | <b>2</b><br>提交认证资料 |           | 1、注册资料准备:加盖公量的置址均<br>展复印件、单位26go图片(仅支持<br>jog.png.gf.jpeg格式的图片),<br>调整的准备。 |
| 单位基本信息             |                    |           | 2、无营业执照的单位请上传其他相关<br>证件,如工商登记证、组织机构代码                                      |
| *单位全称              | 才立方信息科技有限公司        |           | 证、事业单位法人证书,社会团体法人<br>证书、力学许可证、民办非企业位登<br>记证书、司法鉴定许可证等其他包含单<br>位名称与相子代码的证件。 |
| *统一社会信用代码          | 123456789123456777 |           | 3、单位全称是单位登录系统的账户<br>名,必须和营业执照上的单位全称一                                       |
| *单位注册邮箱            | 294594689@qq.com   |           | 致, 否则无法注册成功。<br>4、单位名称和统一社会信用代码必须                                          |
| *单位行业              | 请选择                | ~         | 止婦, 系统会与全国统一社会信用代码<br>库校验, 不一致则无法注册。                                       |
| *单位注册所在地           | 清选译                | ~         |                                                                            |
| *单位地址              | 清填写单位地址            | 2         |                                                                            |
| *单位性质              | 请选择                | ~         |                                                                            |
| *单位规模              | -请选择               | ~         |                                                                            |
|                    |                    |           |                                                                            |

## 三、申请入驻

将所有注册信息填写完成以后,点击提交,进入选择入校招聘专业与入驻理由页面,如图:

| 欢迎来到云南高校毕业生智慧就业于 | 台!                |                                |                 | 您好,才立方信息科技有限公司 退出 |
|------------------|-------------------|--------------------------------|-----------------|-------------------|
| 云南省大中专<br>云南高校毕  | <sup>毕业生就业!</sup> | <sub>服务中心</sub><br><b>1业平台</b> |                 |                   |
| 全省认证登录           |                   |                                |                 |                   |
|                  | 请选择专业 (総最)        | 多能选择50项)                       |                 | 取到 4002           |
|                  | 专业检索              |                                |                 |                   |
|                  | 已造专业:             |                                |                 |                   |
|                  | 经济管理系             | 口【专科】会计                        | □【专科】金融管理       |                   |
|                  | 生物技术系             | □【专科】现代农业技术                    | □ 【专科】绿色食品生产与检验 |                   |
|                  | 現代装备制造系           | □【专科】汽车运用与维修技术                 | t               |                   |
|                  |                   |                                | Algrinu-dellinu |                   |
|                  | â                 | <b>町联系方式 021-58761744</b>      |                 |                   |
|                  |                   | 招聘专业 请选择专业                     |                 |                   |
|                  |                   | 诸选择招聘专业                        |                 |                   |
|                  |                   | 申请理由* 请填写信息                    |                 |                   |

按实际情况填写完成,点击【申请入校招聘】,如图:

| 欢迎来到云南高校毕业生智慧就业平台! | 您好,才立方信息科技有限公司 退出                   |
|--------------------|-------------------------------------|
| 全省认证登录             |                                     |
|                    |                                     |
|                    |                                     |
|                    | ••                                  |
| 高校就                | 批账盟 云南智慧就业平台学校就业信息网-demo            |
|                    |                                     |
| 完成全省统一登录。          | 后,进入云南蜀墓就业平台学校就业信息网-demo分站招聘,须提交申请! |
|                    |                                     |
|                    |                                     |
| 就业工作部门             | 云南智慧就业平台描写中心-demo                   |
| 部门联系方式             | 021-58761744                        |
|                    |                                     |
| 招聘专业*              | 【专科】金融管理【专科】会计,【专科】绿色               |
|                    | 请选择招聘专业                             |
| duamed: *          | ) icitore                           |
| 中调速田               | V/X/D49                             |
|                    |                                     |
|                    |                                     |
|                    | 请填写申请理由                             |
|                    |                                     |
|                    |                                     |
|                    | drafe V 408mmt Vicina               |
|                    |                                     |

等到学校管理员进行审核,审核结果通过邮件通知单位,审核通过后可以发布招聘信息,申请入校招聘等。

#### 四、单位登录

学校审核通过后,审核结果通过邮件通知单位,单位收到邮件后,即可登录学校 就业网。打开学校就业网网站,选择单位登录,如图:

| 主页         | 学生   | 单位  | 教师           | 中心简介                       | 服务指南                           | 美丽校园                      | 毕业去哪儿                     | 职位搜索   | Q |
|------------|------|-----|--------------|----------------------------|--------------------------------|---------------------------|---------------------------|--------|---|
|            |      | Z   | 0208         | 、高校                        | 毕业生全                           | <b>王</b> 网络               | 送合招聘                      |        |   |
| QQ交谈       |      |     |              | 21                         | 13654                          | 校园招                       | 聘服务                       |        |   |
| <          |      |     |              |                            | 启动时间: 202                      | 0年2月                      |                           |        | > |
|            |      |     | 雅<br>承办单位:新闻 | 49単位:数肖部局校<br>Rui 各省高校毕业生就 | 字生司   王の方: 全国<br>业网   協動単位: 南朝 | 高等学校学生信息谷前<br>呈无忧、智联招聘、BO | 与就业指导中心<br>SS直聘、中华英才网、猎聘网 |        |   |
| 教育部24365校园 | 諸招聘  |     |              | - En er                    | 10-03                          | 王大岐版另                     |                           |        |   |
|            | Ēh ¥ | 位登录 |              |                            | 87 <b>7</b> 9                  | 登录                        |                           | 🔎 教师登录 |   |
| 通知公告       | 5    |     |              |                            | 更多 🛛 🔊                         |                           | 快捷                        | 导航     |   |

跳入到全省统一登录页面,如图:

| 70         | 迎来到云南高校毕业生智慧就业平台!                     |                                                                                              | ◎我是学生 □我是单位 6                        | 3 我是学校     |
|------------|---------------------------------------|----------------------------------------------------------------------------------------------|--------------------------------------|------------|
| Q          | 云南省大中专毕业生就业服务中心<br>云南高校毕业生智慧就业平台      |                                                                                              |                                      |            |
|            |                                       |                                                                                              |                                      |            |
|            |                                       | <b>治水</b> 马                                                                                  |                                      |            |
|            |                                       | 甲亚豆求                                                                                         |                                      |            |
|            | 回 输入                                  | 单位名称或统一社会信用代码                                                                                |                                      |            |
|            | ☐ 请输                                  | 入登录密码                                                                                        |                                      |            |
|            | ⊘ 请输                                  | 入验证码 Kaoumi                                                                                  |                                      |            |
|            | vant+on                               | 登录<br>*********                                                                              |                                      |            |
|            | 22 BU-±307                            | 102249                                                                                       |                                      |            |
|            |                                       |                                                                                              |                                      |            |
|            |                                       | R、用人単位沼明 首选―― 云南省高校毕业生智慧<br>創CP音2021000005号 教育美备案编号: 云教ICP<br>15 技ますお申注0871-65170865 申子報任・72 | 歳业平台<br>1番0909023<br>4910258@163.com |            |
|            | 举力单位:云南省大中专毕业                         | 生就业服务中心地址:昆明市学府路2号教育厅大                                                                       | は後 邮编: 650223                        |            |
| 输入账号,      | 密码,验证码进行登录                            | 。登录成功后进                                                                                      | 基入单位中心,如                             | 图 <b>:</b> |
| 我的位置: 单位中心 |                                       |                                                                                              |                                      |            |
| 招聘中心       |                                       |                                                                                              |                                      |            |
| ■ 招聘指南     | · · · · · · · · · · · · · · · · · · · | 次件有限公司                                                                                       |                                      |            |
| ■ 职位发布     | 地址:上海市 - 嘉定区                          | 行业: 信息传输、软件和信息                                                                               | 规模:少于50人                             |            |
| □ 招聘公告     | 上次登录时间: 2021.09.28 15:3               | 0                                                                                            |                                      |            |
| □ 空中宣讲申请   |                                       |                                                                                              |                                      |            |
| □□ 宣讲会申请   | $\overline{7}$                        |                                                                                              | $\overline{7}$                       | 4          |
| □ 招聘会预订    | 已发布职位    收到的简                         | 历 面试管理                                                                                       | 我的宣讲会                                | 我的招聘会      |
| ■ 收到的简历    |                                       |                                                                                              |                                      |            |
| 签约中心       | 招聘会预订                                 |                                                                                              |                                      | 查看更多 爻     |
| - 网上签约     | 网络招聘会                                 |                                                                                              |                                      |            |
| 📑 签约发起     | 举办地址:测试地址                             | 预定开放时间: 2021-09-2                                                                            | 22 07:25 ~ 2021-09-28 20:26          | 预定展位       |
| 🗐 应约管理     | 속/Julioj, 2021-09-22~2021-09-29       |                                                                                              |                                      |            |
| 📑 解约办理     |                                       |                                                                                              |                                      |            |
| 📑 修改信息     |                                       |                                                                                              |                                      |            |
| 账号设置       |                                       |                                                                                              |                                      |            |
| ■ 基本信息     |                                       |                                                                                              |                                      |            |
| ■ 修改密码     |                                       |                                                                                              |                                      |            |

# 五、招聘展位预定

在学校发布了大型双选会的通知以后,在学校指定的报名时间可以进行报名。 在单位中心找到可以报名的招聘会进行报名,填写招聘会报名表。

| ■ 招聘指南  |                               |                                             |                                                                    |
|---------|-------------------------------|---------------------------------------------|--------------------------------------------------------------------|
| 📃 职位发布  | 上次登录时间: 2020.09.10 20:44      | 了业,启思时期,我中和启思…  观视,50-150人                  |                                                                    |
| ■ 招聘公告  |                               |                                             |                                                                    |
| 📃 宣讲会申请 |                               |                                             | $\bigcirc$                                                         |
| ■ 招聘会预订 |                               |                                             | 1<br>1<br>1<br>1<br>1<br>1<br>1<br>1<br>1<br>1<br>1<br>1<br>1<br>1 |
| ■ 简历管理  |                               | 回应言注 我们更好云                                  | 12010104922                                                        |
| 三 面试管理  | 招聘会预订                         |                                             | 查看更多 🔊                                                             |
| 得设置     | 2020年秋季网络招聘会(供测试)             |                                             |                                                                    |
| 三 基本信息  | 举办地址:网络招聘会,在线投递简历             | 开放预定时间: 2020-09-02 06:30 ~ 2020-09-24 09:00 | 已预定                                                                |
| 三 单位相册  | 举办时间: 2020-09-10 ~ 2020-09-30 |                                             |                                                                    |
| 三 修改密码  | 综合类招聘会                        |                                             |                                                                    |
|         |                               | 平分茶合时间, 2020 00 01 00:00 - 2020 00 10 20:EE | ( 预定展位 )                                                           |

| 0       |            | 2      |            |                    | -3                         |
|---------|------------|--------|------------|--------------------|----------------------------|
| 招聘会展位预定 |            | 招聘会展位  | 审核         | 参<br>2020-09-10    | 加招聘会<br>) 22:20-23:20 (周四) |
| <b></b> |            |        |            |                    |                            |
| * 单位全称  | 上海萃思软件有限公司 |        | * 统一社会信用代码 | 913101136915770276 |                            |
| * 单位所在地 | 上海市嘉定区     | ~      | 单位地址       | 上海市嘉定区众仁路399-      | 号B座711                     |
| * 单位行业  | 软件和信息技术服务业 | $\sim$ | * 单位性质     | 其他企业               |                            |
| * 单位规模  | 50-150人    | •      | *注册资金      | 500.00             | 万元                         |
| *简历接收邮箱 | 请填写信息      |        | *招聘部门电话    | 请填写信息              |                            |

| 职位   | 专业 | 数量 | 薪资 | 学历 | 工作性质 | 其他需求 |
|------|----|----|----|----|------|------|
|      |    |    |    |    |      | 选择   |
|      |    |    |    |    |      |      |
|      |    |    |    |    |      |      |
| 甘他信自 |    |    |    |    |      |      |

职位也是从历史发布的职位库中选择的。填写完成以后提交,等到学校管理员审核,并分配展位。

注意: 在审核通过或者不通过的情况下,学校都会以邮件的方式通知到单位,邮件通知一般都是通知到单位的注册邮箱中。请保持邮箱正常登录。

在分配完成展位以后,学校会给单位发送参会通证明,单位可以在我的预定中查 看并且可下载打印,活动举办时间可以带到现场用来签到。

|                   | • 招聘会须知:               |                                            |        | 收起 へ                                                                                                    |
|-------------------|------------------------|--------------------------------------------|--------|----------------------------------------------------------------------------------------------------|
| 1月11月1月月月         | 1、预定招聘会后,请在【我的预定】中查    | 看预定详情。<br>天计坦力问题,法在天月天月化方中参约口技它中的          |        |                                                                                                    |
| 📃 职位发布            | 3、如招聘会需携带参会报名表的,请按照    | 心法定义问题,调查看是不是所有的各场已填号完成。<br>学校要求提前准备好相关资料。 |        |                                                                                                    |
| ■ 招聘公告            |                        |                                            |        |                                                                                                    |
| 📃 宣讲会申请           | 全部招聘会 我的预定             |                                            |        |                                                                                                    |
| ■ 招聘会预订           |                        |                                            |        |                                                                                                    |
| 三 简历管理            | 招聘会类型: 校园招聘会           |                                            | 预定日期   | §: 2020-09-10 20:53                                                                                                    |
|                   | 综合米招聘会                 | 举办地址:新疆石河子市石河子大学中区体育馆                      | 审核通过   | 展位详情                                                                                                    |
| 三 四试管理            |                        | 举办时间: 2020-09-10 22:20-23:20 (周四)          | 展位号: 2 | 取消申请参会证明                                                                                                    |
| 账号设置              |                        |                                            |        |                                                                                                    |
| 三 基本信息            | 招聘会类型: 网络招聘会           |                                            | 预定日期   | 号: 2020-09-02 16:32                                                                                                    |
| ■ 单位相册            | 2020年秋禾网络切睡点 ((世測):=*) | 举办地址:网络招聘会,在线投递简历                          | 审核通过   | 展位详情                                                                                                    |
| how - the rest of | 2020年秋学网站招聘会(供测试)      |                                            |        | Without States of the local states of the local states of the loca |

### 六、单位查看学生简历,发送面试邀请

管理员审核通过单位展位预定之后,学生即可在就业网上查看本次招聘会单位发布的职位,并投递简历,如图:

| 输入单位名称、职位名称进行搜索                                                                     | 选择工作地                                                          | 区 ~ 选择单位行业 ~ 需求专                                              | 业 > 搜索 重置                                                                           |
|-------------------------------------------------------------------------------------|----------------------------------------------------------------|---------------------------------------------------------------|-------------------------------------------------------------------------------------|
| 。<br>                                                                               | Sunac Ref 云南融创房地产开发有限公司                                        | 中企世华洋(天津)船舶管理有限公司                                             | 四川敖畅航空科技有限公司                                                                        |
| 金融产品を员<br>5500-6499<br>置业励问<br>5500-6499<br>房产轻纪人<br>5500-6499<br>投递商历<br>5500-6499 | 销售数据职能(地产板块 投递简历<br>7500-8499<br>销售渠道职能(地产板块 投递简历<br>7500-8499 | 国际邮轮乘务管培生<br>7500-8499<br>国际货船船员管培生<br>7500-8499<br>2000-8499 | 地鉄安楡<br>3500-4499<br>机场安楡及地動<br>3500-4499<br>客服专员<br>3500-4499<br>地達商历<br>3500-4499 |
| 查看该公司全部职位 >                                                                         | 查看该公司全部职位 >                                                    | 查看该公司全部职位 >                                                   | 查看该公司全部职位 >                                                                         |
| 登城物业服务集团有限公司     ▲     式 昆明分公司     日                                                | ₩ 2000 2000 2000 2000 2000 2000 2000 20                        | <b>1511(670)</b> 青岛啤酒股份有限公司                                   | 是明新天物业管理有限公司                                                                        |
| 物业管培生<br>4500-5499                                                                  | 管培生-面向中层管理方向 投递顺应 4500-5499                                    | 菁英计划 (销售)<br>6500-7499                                        | 秩序维护员<br>2500-3499<br>物业客服<br>2500-3499                                             |

学生投递的简历,单位登录学校就业网,点击【招聘会展位预定】,在打开页面选择【我的预定】,打开我的预定页面如图:

| <ul> <li>副 解约办理</li> <li>副 应约管理</li> </ul> | 全部招聘会我的预定                               |                                                       |                 |                      |
|--------------------------------------------|-----------------------------------------|-------------------------------------------------------|-----------------|----------------------|
| 📃 网签信息维护                                   | 招聘会类型:网络招聘会                             |                                                       | 预定日             | 明:2021-09-13 15:12   |
| 招聘中心<br>三。单位招聘指南                           | · • · · · · · · · · · · · · · · · · · · | 举办地点:网络招聘会,在线投递简历<br>举办时间:2021-09-28 ~ 2021-09-28     | 审核通过<br>报名序号: 2 | 展位详情<br>取消申请         |
| 📑 发布职位                                     |                                         |                                                       | /               | 山田人人                 |
| 📑 申请专场宣讲会                                  | 招聘会类型:校园招聘会                             |                                                       | 预定日             | 明:2021-03-12 14:34   |
| <ul> <li>预订招聘会展位</li> <li>问卷调查</li> </ul>  | 、 <b>自己的</b> 1届毕业生大型招聘会<br>(春季)         | 举办地点:云南大学呈贡校区百家大道<br>举办时间:2021-04-08 09:00-17:00 (周四) | 审核通过<br>展位号:B19 | 展位详情<br>取消申请<br>参会回执 |
| 📑 收到的简历                                    |                                         |                                                       |                 |                      |
| 账号设置                                       |                                         |                                                       |                 |                      |
| 📑 基本信息维护                                   |                                         |                                                       |                 |                      |

选择好招聘会,然后点击【面试大厅】,如上图,在视频面试大厅可以查看简历,如图:

|                              |        | 届毕业生秋季等                                      | 学期综合类线上双选会 - 洽谈大厅             | 返回招聘会 中国建筑第六工程局有限公司天津轨道交通分公司 退出                                                                                        |
|------------------------------|--------|----------------------------------------------|-------------------------------|----------------------------------------------------------------------------------------------------|
| 洽谈大厅                         | 面试大厅   | 刘明坤   云南大学   电子与通信工程                         | 硕士                            | 春 在线简历 下载简历                                                                                                    |
| 洽谈列表                         | € 刷新状态 | 沟通职 没有                                       | 位:中建六局轨道交通公司2022校园招聘岗<br>同更多了 | 刘明坤                                                                                                    |
| 查找联系人/职位                     | 全部▼    | 安全提示:如果聊天中涉及财产及                              | 及隐私安全,请一定先核实对方身份。             | ♂男 <b>₩</b> 1997年2月生<br>□ 15732157117 ☑ 769640190@qq.com                                                               |
| 月30<br>唐41 云南大学              |        |                                              |                               | <b>教育经历</b><br>2019-09至2022-07   云南大学   电子与通信工<br>程   硕士                                                               |
| <b>李武庸</b><br><b>高鐵</b> 云南大学 | I      |                                              |                               | 2015-09至2019-07   河北师范大学   通信工程   本科<br>理   本科<br>工作-変习経历<br>2020-10至2021-03   苏州富强科技有限公司   算                          |
| <b>顧思沅</b><br>唐後 云南大学        |        | <ul> <li>送 发送面试通知</li> <li>输入聊天内容</li> </ul> | 合适 不合适 待定                     | 法工程师<br>工作地点:江苏省-苏州市 工作类型:实习<br>工作描述:使用python与Matlab编写深度学习算法用于<br>精密器械团像处理,实现在流水线上在不同光线及角度<br>下进行转起路外自动印刷,并转起制进行等额现价。与 |
| <b>刘明坤</b><br>高线 云南大学        |        |                                              | 按Enter键发送,按Ctrl+Enter换行 发送    | 同事合作成功完成任务,并将其嵌入流水线程序中。<br><b>语言能力</b><br>英语:听说(良好)   读写(良好)   等级考试:                                                   |

在右边可以查看学生简历,如果学生在线,可以和学生打字聊天;如果觉得合适, 点击【发送面试通知】,如图,可发送面试通知,如下图:

|                       |        | -       | 022届些业生秋 | 委学期综合举线上    | 双诜会 - 洽谈大厅        | 返回格 | 調会 中国建筑第六工程局有限公司天津轨道交通分公司 退出                                                                        |
|-----------------------|--------|---------|----------|-------------|-------------------|-----|----------------------------------------------------------------------------------------------------|
|                       |        | 发送面试通知  |          |             |                   | х   |                                                                                                    |
| 洽谈大厅                  | 面试大厅   |         |          |             |                   |     | 在线简历 下载简历                                                                                           |
| 洽谈列表                  | € 刷新状态 | 应聘职位名称  | 中建六局轨道   | 这通公司2022校园指 | 聘岗                | ~   | 刘明坤                                                                                                 |
|                       | -      | 候选人面试时间 | 刘明坤      | 年/月/日       | 时/分               |     | ♂男 単 1997年2月生                                                                                       |
| 查找联条人/职位              | 全部▼    | 通知候选人 🔹 | 发送邮件和短信  | 通知          |                   |     | Li 15732157117                                                                                      |
| 月30<br>高线 云南大学        |        |         | Į        | が消し 友送      |                   |     | <b>教育经历</b><br>2019-09至2022-07   云南大学   电子与通信工<br>程   硕士                                            |
|                       |        |         |          |             |                   |     | 2015-09至2019-07   河北师范大学   通信工<br>程   本科                                                            |
| <b>李武庸</b><br>高銭 云南大学 |        |         |          |             |                   |     | <b>工作/实习经历</b><br>2020-10至2021-03   苏州富强科技有限公司   算                                                  |
|                       |        | ۲       | 送而试通知    |             | 合适 不合适 待知         | È   | 法工程师<br>工作地点: 江苏省 - 苏州市   工作类型: 实习<br>工作描述: 使用python与Matlab编写深度学习算法用于<br>蜡漆瓷槭图像处理 实现在流水线 - 在不同光线及鱼度 |
|                       |        | 输入聊天内容  |          |             |                   |     | 下进行缺陷部分自动识别,并对缺陷进行等级评价,与<br>同事合作成功完成任务,并将其嵌入流水线程序中。                                                 |
| <b>刘明坤</b><br>原登 云南大学 |        |         |          | 按Enter键》    | 觉送,按Ctrl+Enter换行发 | Ĕ   | <b>语言能力</b><br>英语:听说(良好)   读写(良好)   等级考试:                                                           |

## 七、发起视频面试,给出面试结果

单位发了视频面试之后,在约定时间,通过电脑端登录就业网,在面试大厅向学生发起面试,如图:

| <ul> <li></li></ul>                                        | <ul> <li>面试大厅</li> <li>ご 刷新状态</li> <li>全部 ▼</li> </ul> |            |        |               |                                                                                                    |                                                                                           |
|------------------------------------------------------------|--------------------------------------------------------|------------|--------|---------------|----------------------------------------------------------------------------------------------------|-------------------------------------------------------------------------------------------|
| <b>刘明坤</b> 当前离线<br>招聘岗位:中建六局助道:<br>权面记时间:2021-12-03<br>谷面试 | 乞通<br>16:15                                            |            |        | ☆ 请点击左侧列表以显示内 | 2容                                                                                                    |                                                                                           |
| 面试完成,                                                      | 给出面试给                                                  | 吉果标记,      | 如图:    |               | 會 在线简历 下现                                                                                                    | ற்ற                                                                                       |
| 当日面试队列 ▼<br>查找联系人/职位                                       | <ul> <li>2 刷新状态</li> <li>全部 ▼</li> </ul>               | 该用户不在线,不可以 | 以视频通话。 |               | <b>刘明坤</b><br>♂男 #<br>□ 15732157117 №                                                                                                    | 1997年2月生<br>] 769640190@qq.co                                                             |
| 文U月14 当前离线<br>招聘网位:中建六局初进支<br>以面前即问: 2021-12-03-1<br>件面前   | :jā<br>16:15                                           |            | ▶ 设备检测 |               | 軟育经历           2019-09至2022-07         二 云範ご           程         - 硕士           2015-09至2019-07         - 词却           程         - 本科 <b>工作変习技历</b> 2020-10至2021-03         - 苏州市           过程時         - 工作成功主成任         - 赤州市           工作転送:         (共力時)         - 赤州市           工作転送:         (共力時)         - 赤州市           工作転送:         (共力時)         - 赤州市           工作転送:         (共力時)         - 赤州市           工作転送:         (共力時)         - 小市           市営総合体成功主点社会学、共和         - 市         - 市 | 大学   电子与通信]<br>市范大学   通信工<br>奮强科技有限公司  <br>工作実型: 实习<br>动编写观度学习算法J<br>水线上在不同光线的。<br>大线和子中、 |

**语言能力** 英语:听说(良好) | 读写(良好) | 等级考试: